## Belépés - https://zoom.us/

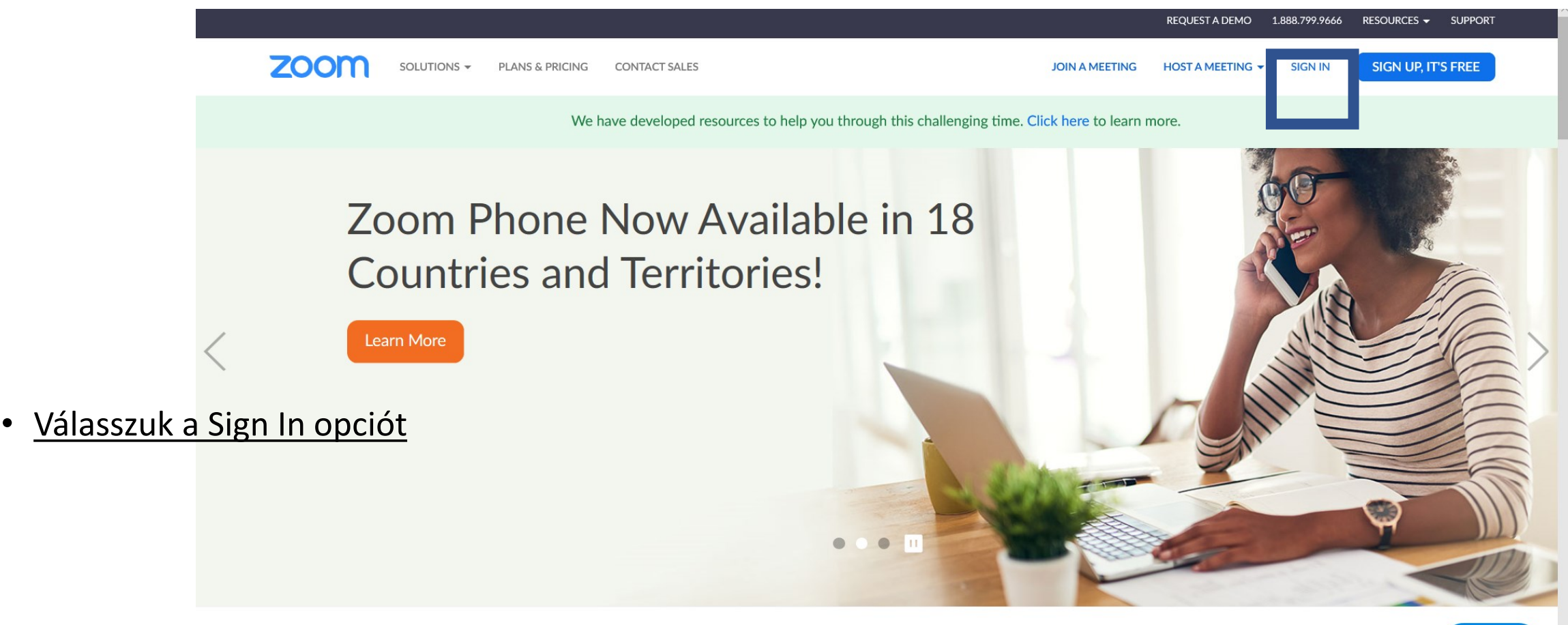

One Consistent Enterprise Experience

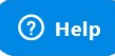

## Bejelentkezés

|                                                                             |                                                                              | REQUEST A DEMO 1.888.799.9666 RESOURCES → SUPPORT          |
|-----------------------------------------------------------------------------|------------------------------------------------------------------------------|------------------------------------------------------------|
| ZOOM SOLUTIONS - PLANS & PRICING                                            | CONTACT SALES                                                                | JOIN A MEETING HOST A MEETING - SIGN IN SIGN UP, IT'S FREE |
| hozzunk létre fiókot email<br>címmel (lehet hivatalos vagy<br>gmail cím is) | Sign In<br>Email address<br>Email address<br>Password<br>Password<br>Sign In |                                                            |
|                                                                             | Forgot password? Stay signed i                                               | in                                                         |
| G Sign in with Google                                                       |                                                                              | vagy jelentkezzünk be<br>már meglévő<br>Google/facebook    |
|                                                                             | New to Zoom? Sign Up Free                                                    | fiókunkkal<br>⑦ Help                                       |

- Válasszuk a "Host a meeting" funkciót
- Opciók:
- With video off: csak a hangunkat hallják
- With video on: videófelvétel is készül
- Screen Share Only: a képernyőnk megosztása, hangot nem rögzít

|                                                                                        |                      |                                                                                               |                    | REQUEST A DEMO | 1.888.799.0125 RESOURC | es 😽 Support |
|----------------------------------------------------------------------------------------|----------------------|-----------------------------------------------------------------------------------------------|--------------------|----------------|------------------------|--------------|
| ZOOM SOLUTIONS - PLANS & PF                                                            | RICING CONTACT SALES | 5                                                                                             | SCHEDULE A MEETING | JOIN A MEETING | HOST A MEETING 🗸       |              |
| Profile<br>Meetings<br>Webinars<br>Recordings                                          | Change               | Nóra Gampe<br>Gampe Nóra<br>Account No. 51790933                                              |                    |                |                        | Edit         |
| Settings<br>Account Profile<br>Reports                                                 | Personal Meeting ID  | 219-417-4251<br>https://semmelweis.zoom.us/j/2194174251<br>× Use this ID for instant meetings |                    |                |                        | Edit         |
| Sign-In Email<br>Attend Live Training<br>Video Tutorials<br>Knowledge Base<br>Capacity | Sign-In Email        | gampe.nora@citromail.hu<br>Linked accounts:                                                   |                    |                |                        |              |
|                                                                                        | User Type            | Basic 🛛                                                                                       |                    |                |                        |              |
|                                                                                        | Capacity             | Meeting 300 😡                                                                                 |                    |                |                        |              |
|                                                                                        | Language             | English                                                                                       |                    |                |                        | Edit         |
|                                                                                        | Date and Time        | Time Zone (GMT+1:00) Budapest                                                                 |                    |                |                        | (?) Help     |

Válasszuk az első kettő közül valamelyiket!

Ha már letöltöttük asztali alkalmazásként a Zoomot, válasszuk ezt az opciót

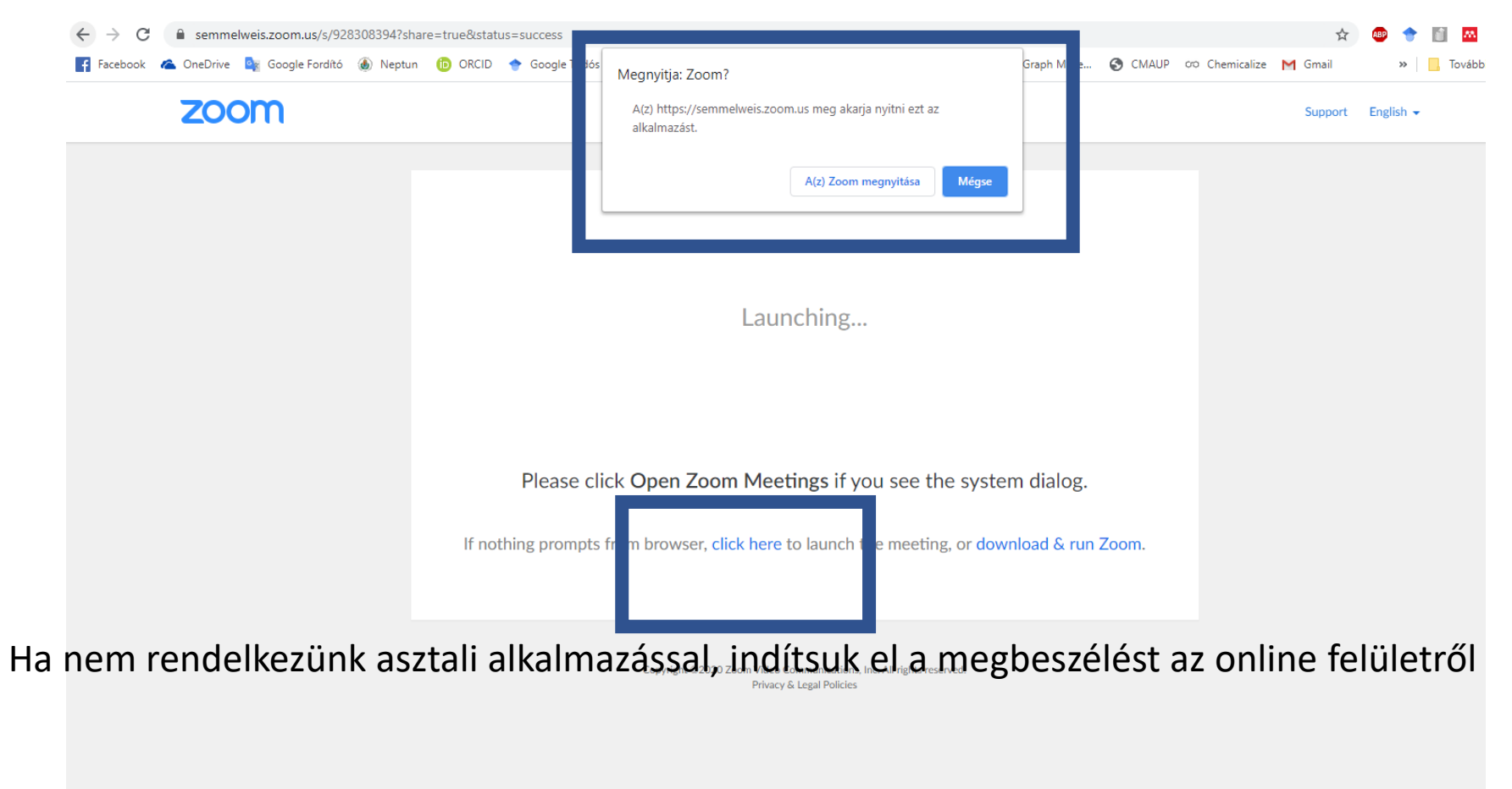

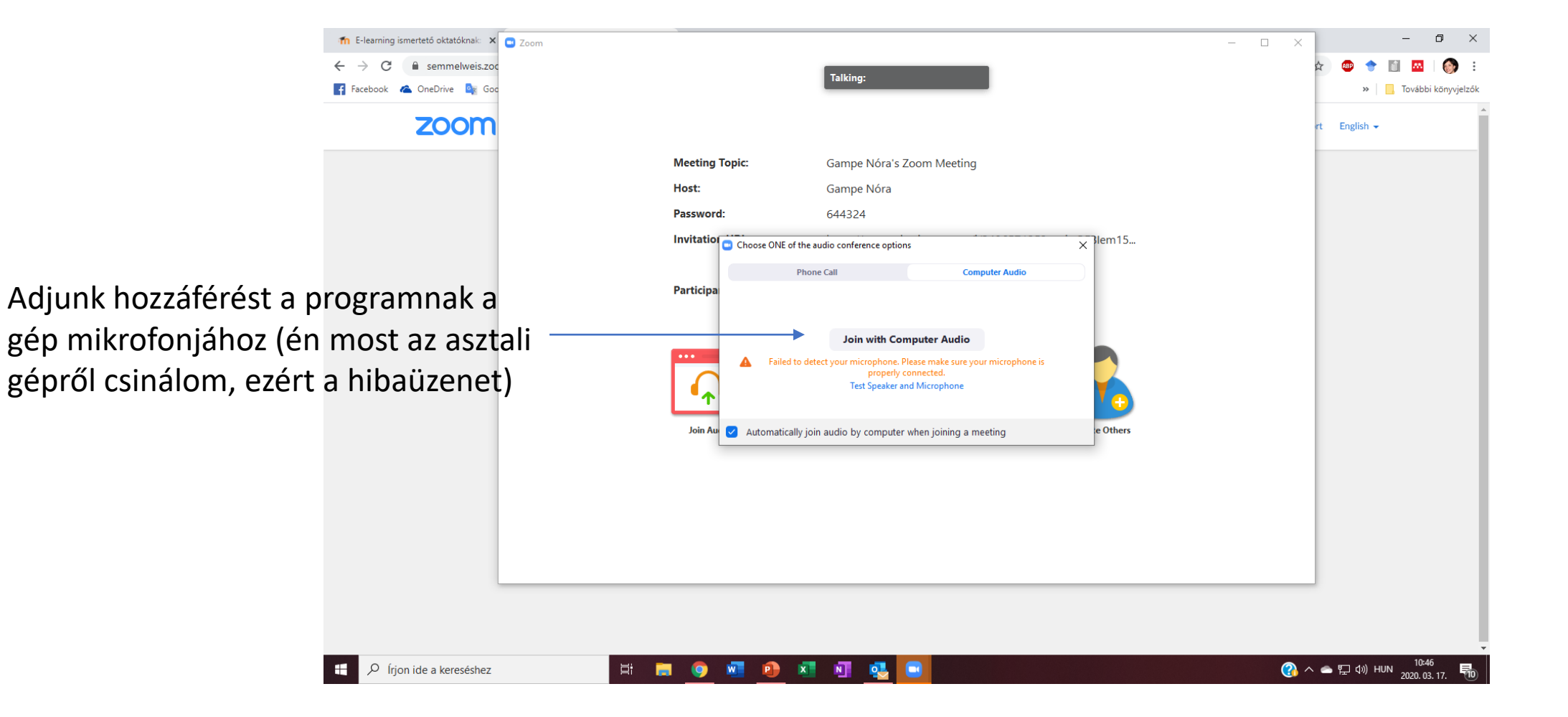

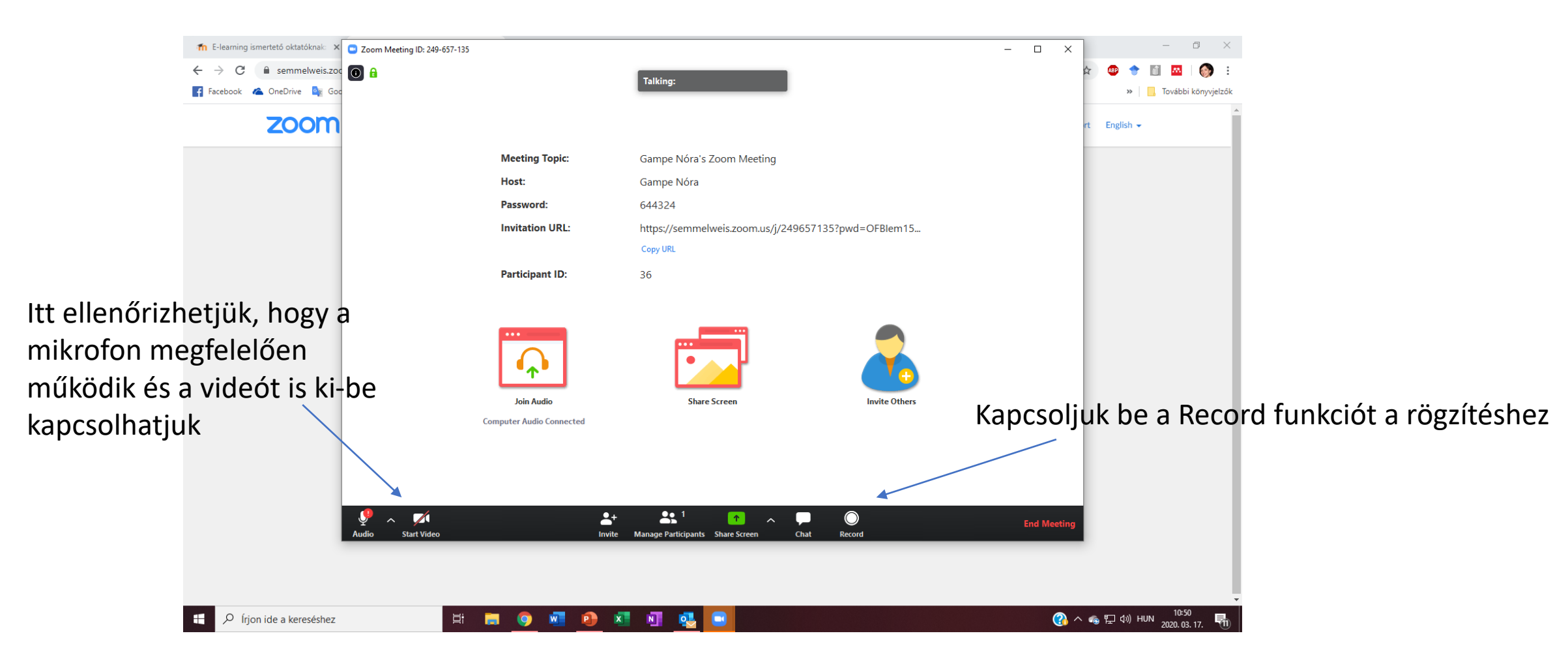

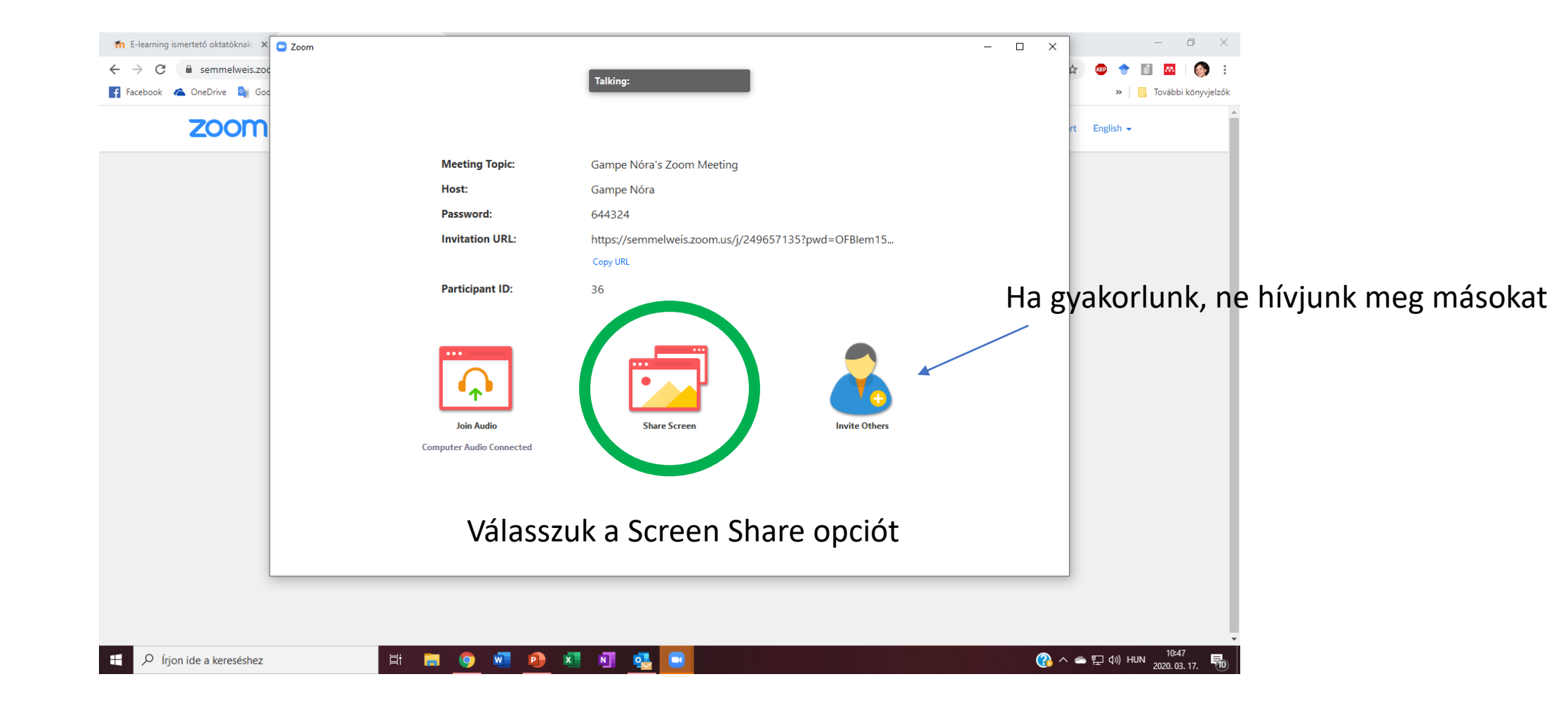

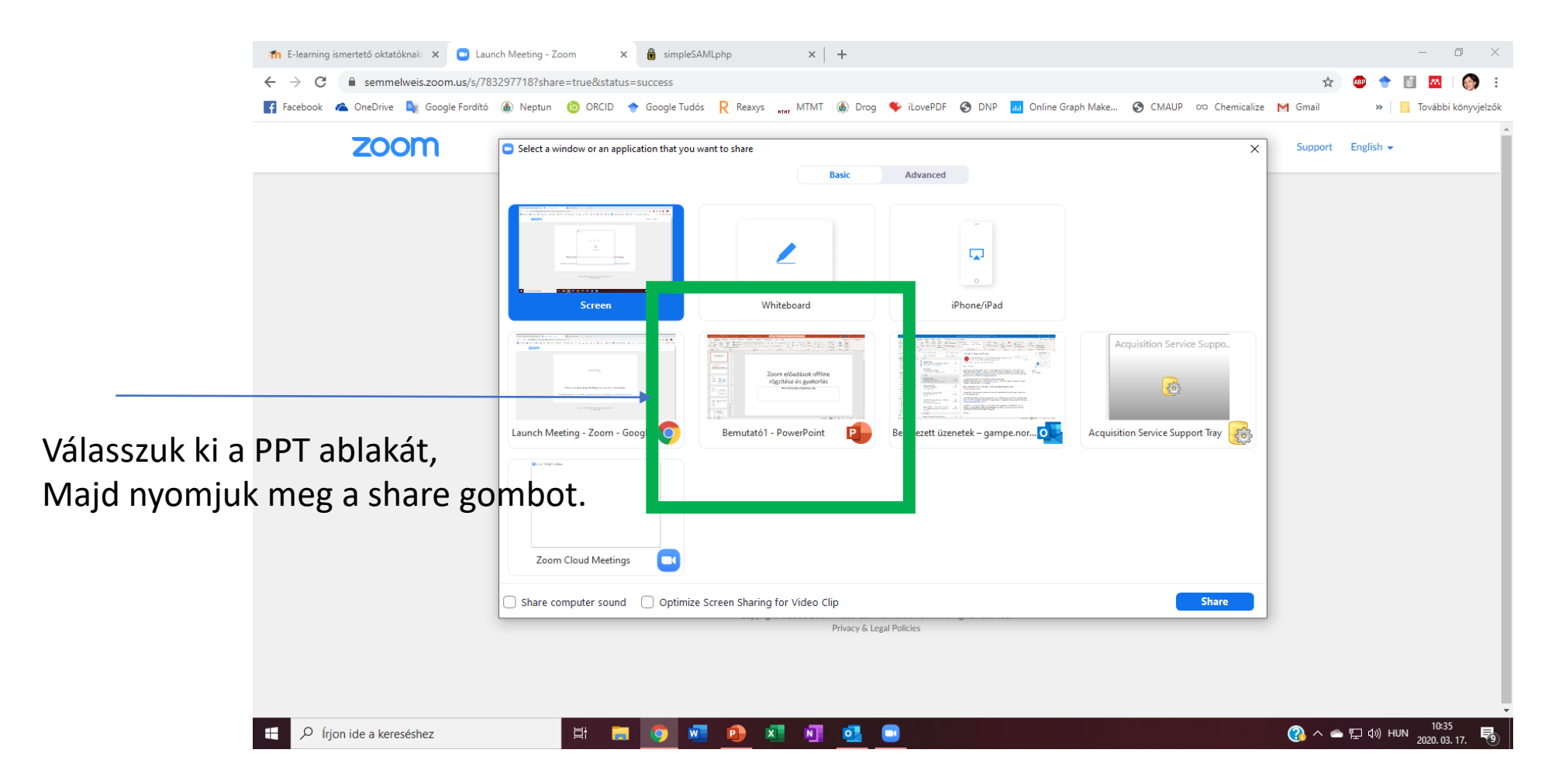

Meg lehet osztani bármelyik másik Office alkalmazást pl. egyenlet beírásához, kémiai rajzoló szoftvert stb.

# Értekezlet rögzítése

#### • Indítsuk el a diavetítést

A mikrofon legyen bekapcsolva, hogy a hangrögzítés megtörténjen

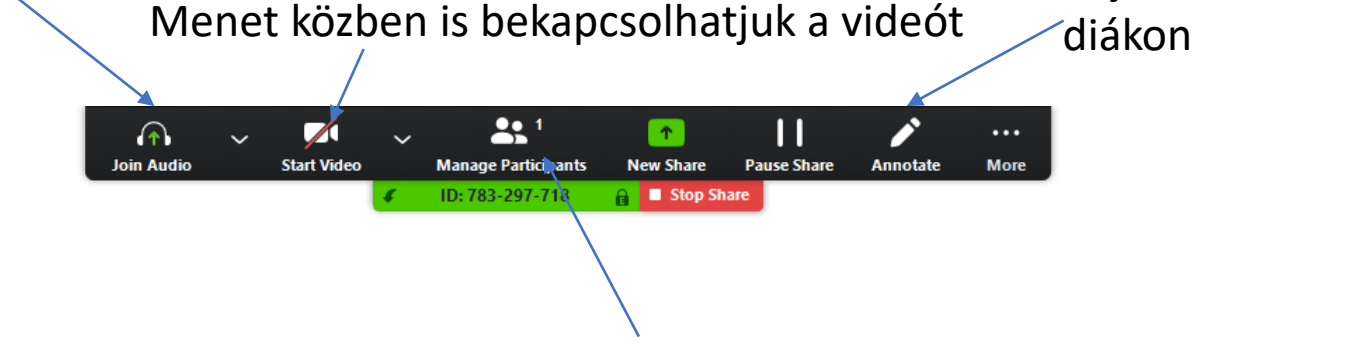

Rajzolni, kommentelni, kijelölni lehet a ´diákon

1 résztvevő= más nem csatlakozott az értekezlethez, nyugodtan lehet gyakorolni

Zoom előadások offline rögzítése és gyakorlás

### Rögzített anyag mentése és visszanézése

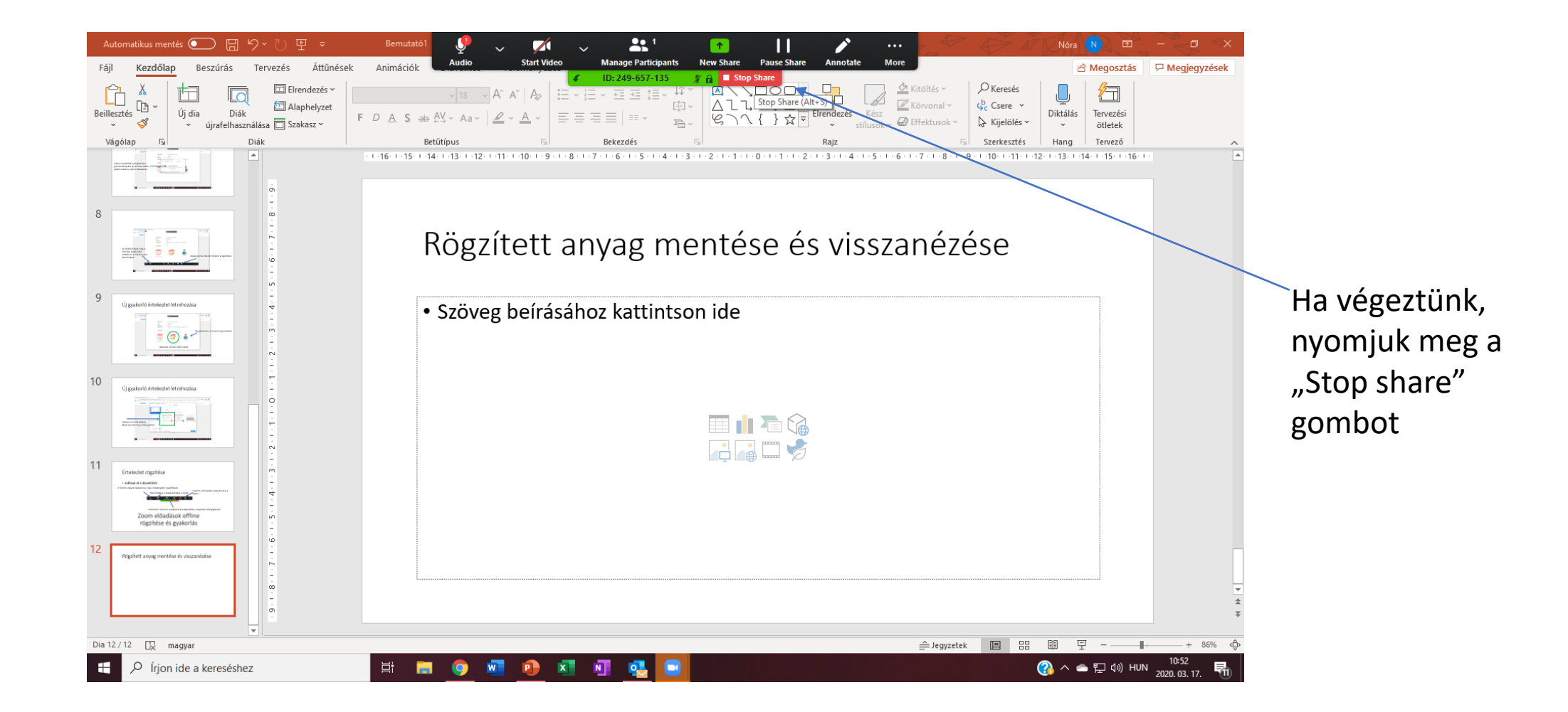

## Rögzített anyag mentése és visszanézése

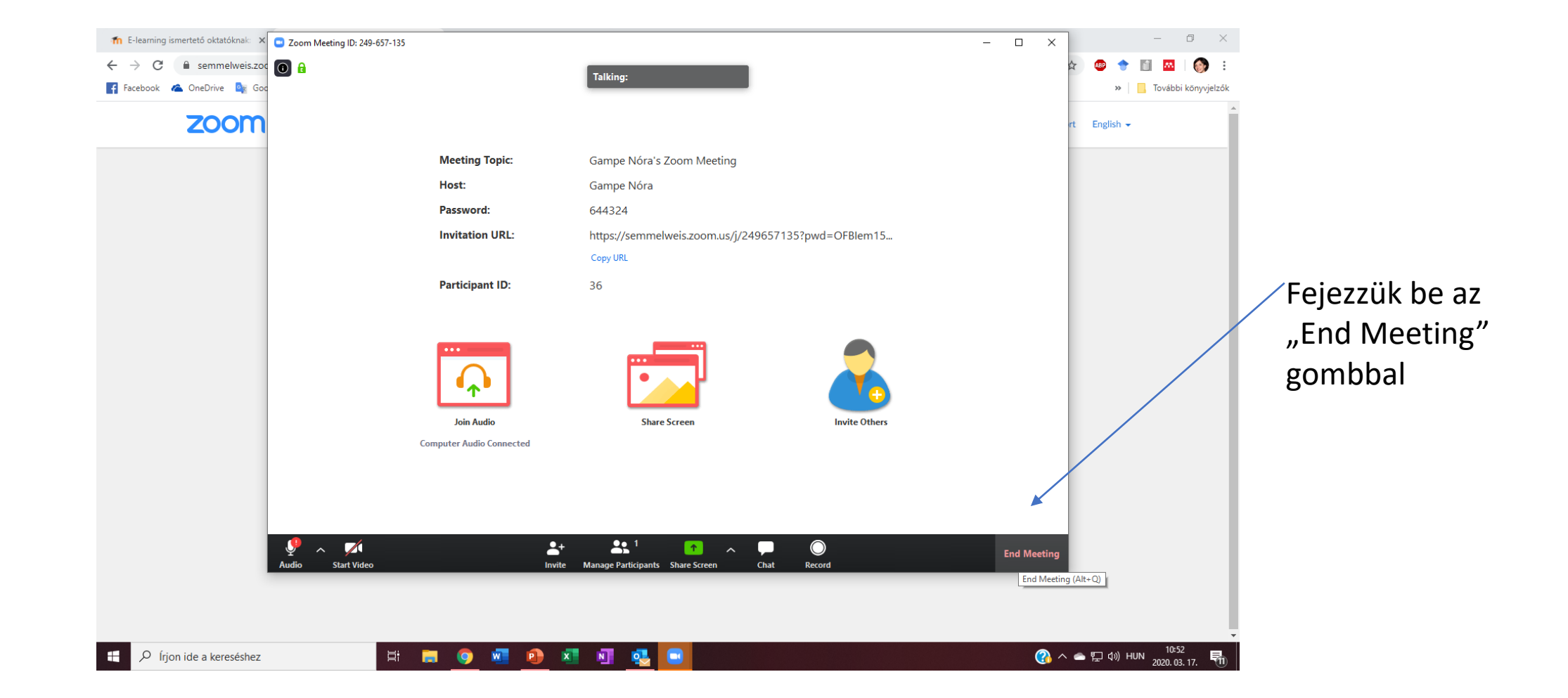

## Rögzített anyag mentése és visszanézése

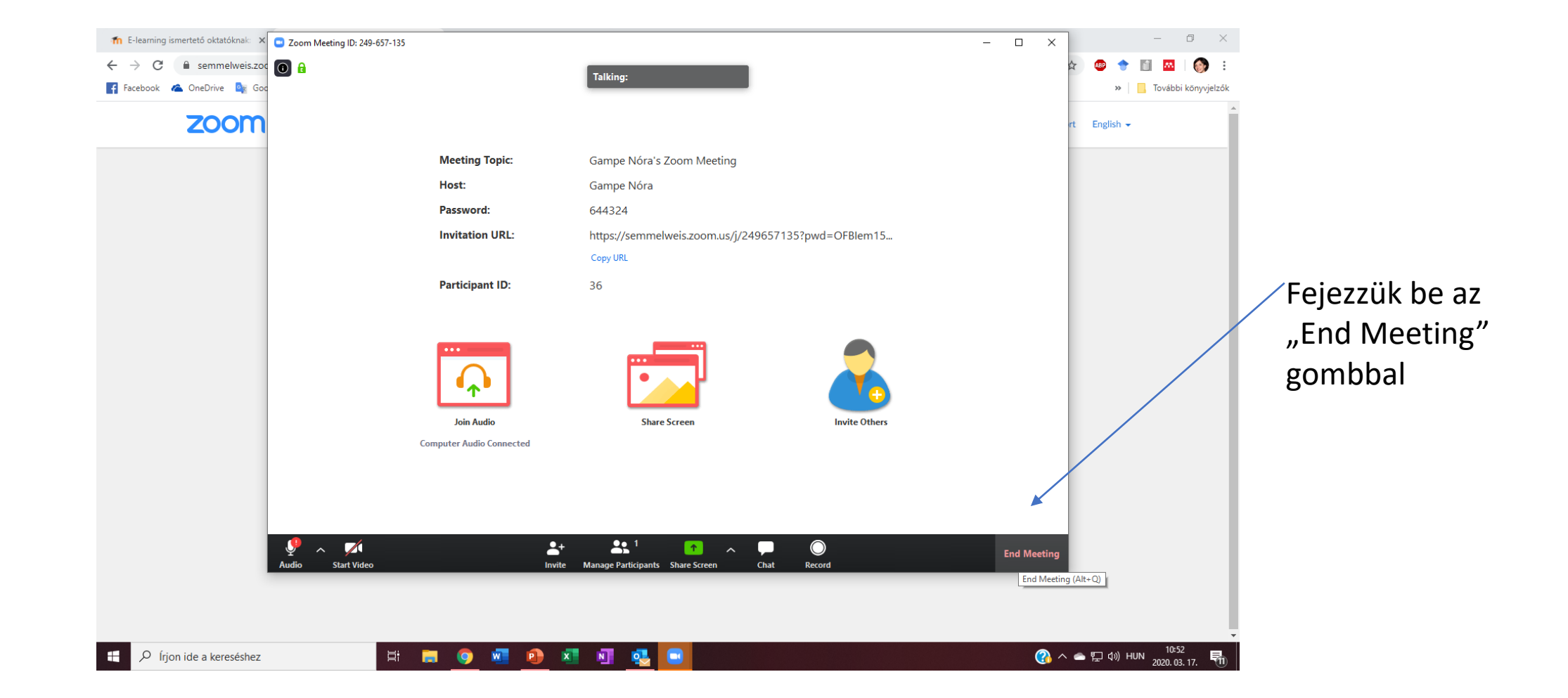

## Előadás mentése

 A rendszer automatikusan elkezdi menteni a felvételünket

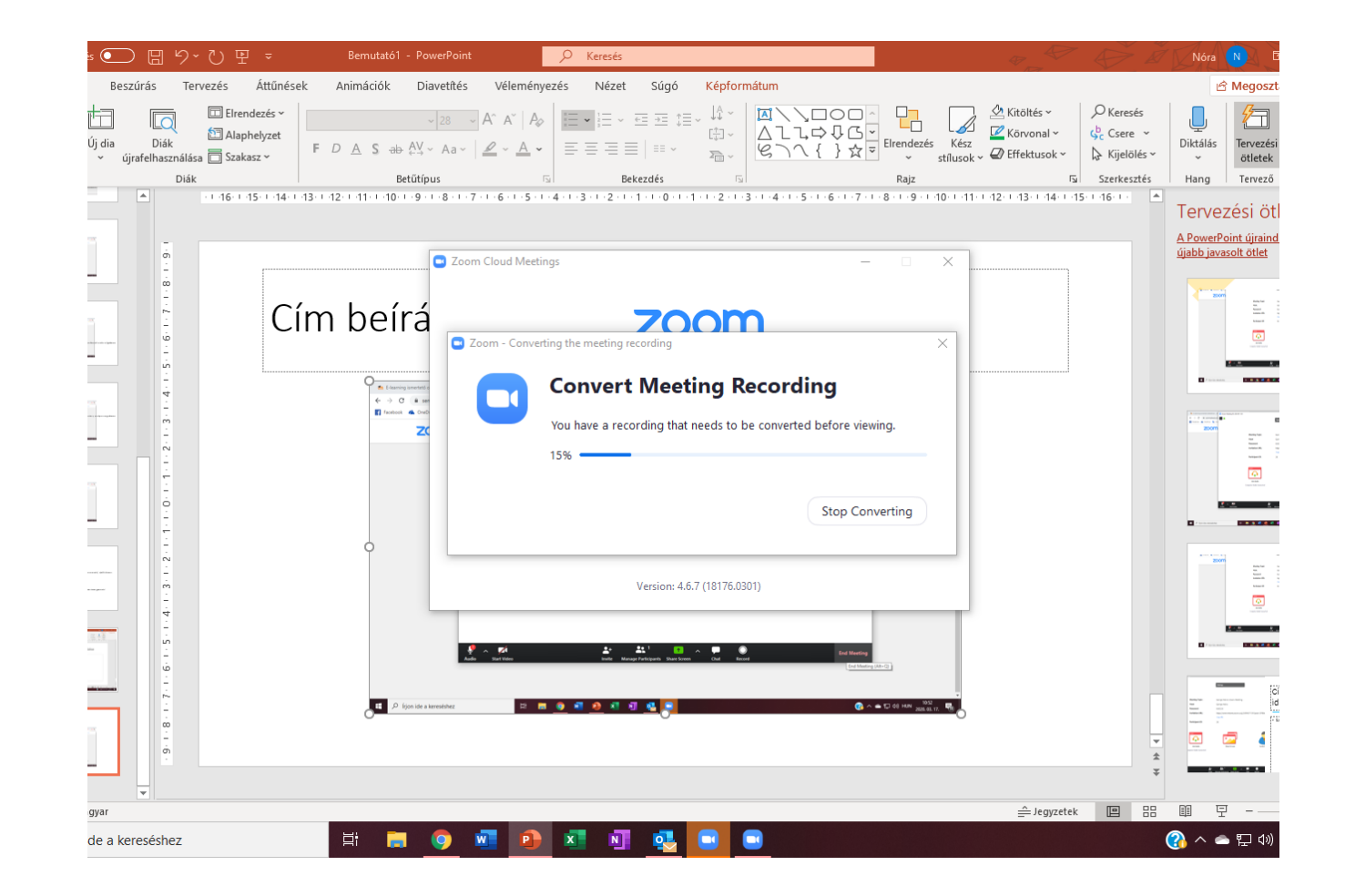

## Előadás mentése

 Jelöljük ki a mappát, ahova szeretnénk menteni a felvételt

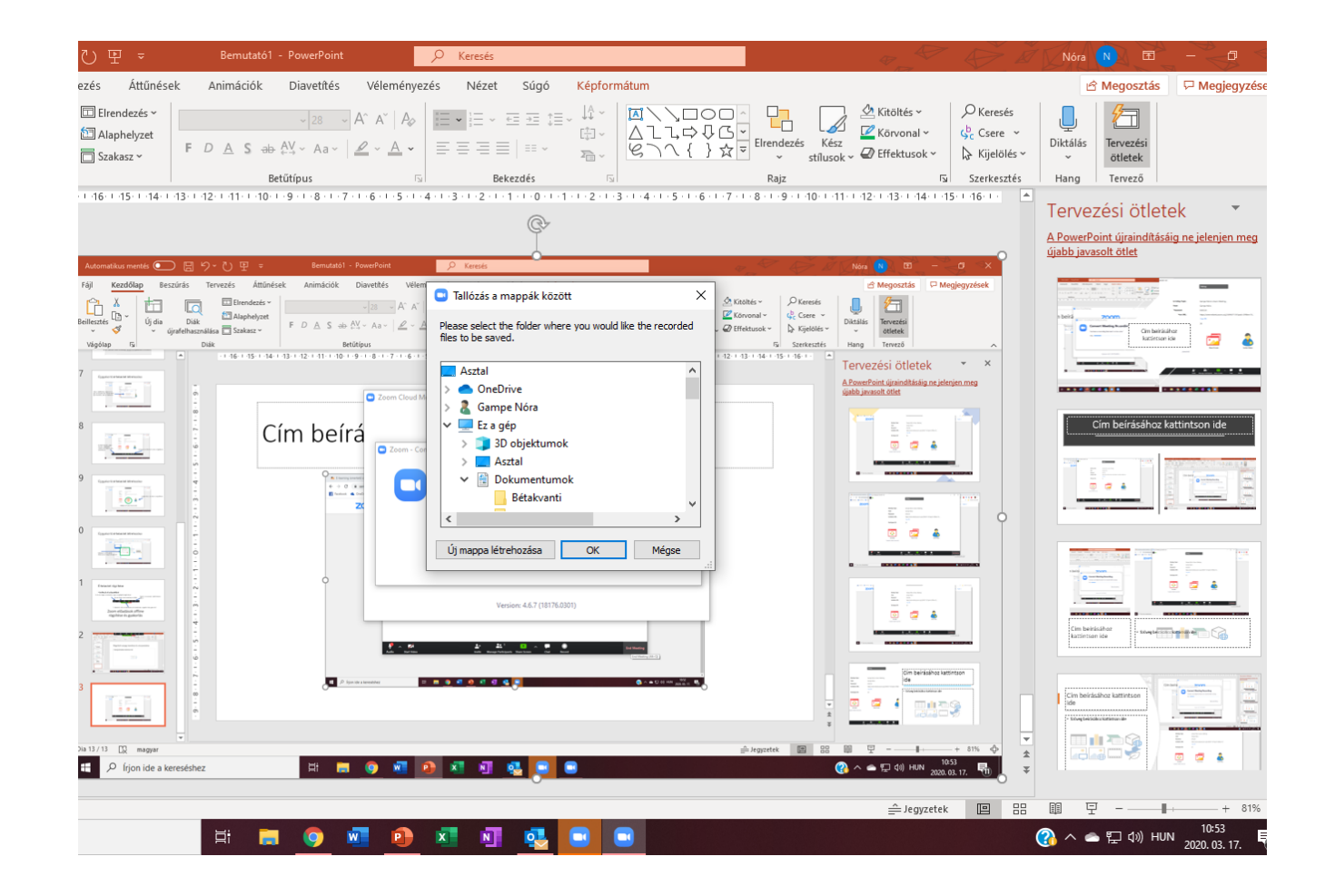

### Előadás visszanézése

• A mentett videóra kétszer kattintva elindíthatjuk újra offline

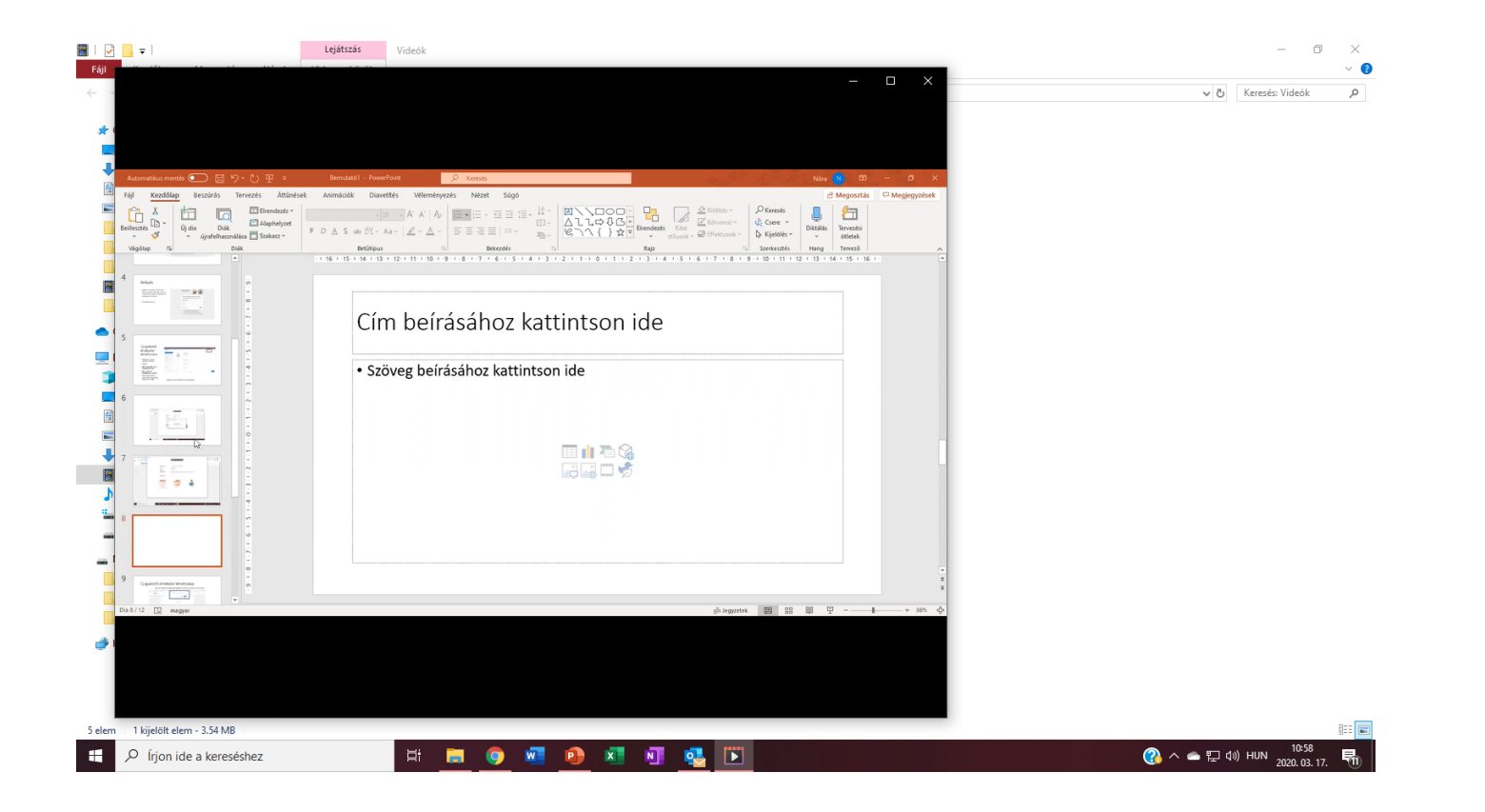